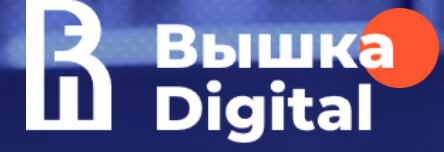

# Organization of the educational process Student's Digital Environment

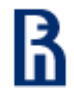

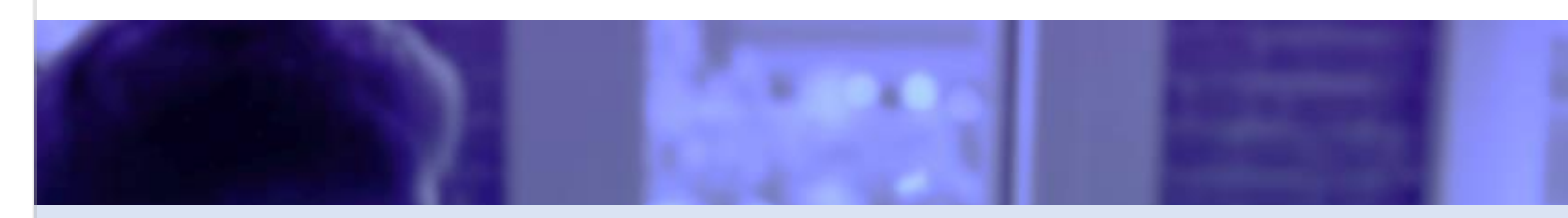

## Digital Services for HSE Students

R

3

- Student's Corporate email
- MyHSE Services Account (SmartPoint)
- Lessons schedule and HSE App X
- LMS (electronic gradebook, registration for elective courses, teaching quality assessment, student's portfolio)
- SmartLMS
- HSE.Navigation
- Section COVID-19 in HSE App X

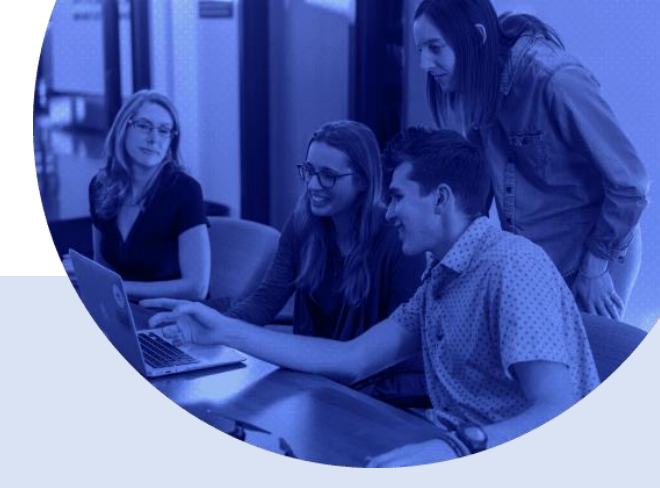

### Student's Corporate email

### The corporate e-mail that is given to the student from the first day of education

## Why does a student need e-mail?

- Authentication in all HSE services takes place using your student's corporate email address
- The official channel of communication with HSE employees

- An individual corporate email address will give you by manager of your educational program
- E-mail is available via web access at the following addresses: <u>http://edumail.hse.ru</u> or <u>http://mail.office365.com</u>. Also you can use the Outlook mobile app
- Login iofamilia@edu.hse.ru
- **Password** Edu and number of the student ID number (Attention! Alphabetic values do not participate in the formation of the password)
- To restore your password, go to the website <u>https://lk.hse.ru/</u>. In the window of your personal account, find button «Restore password»

### MyHSE Services Account (SmartPoint)

The HSE digital ecosystem, an intelligent environment for user interaction (students, employees and teachers of the University)

## Why does a student need MyHSE Services Account?

- Students access to administrative and educational services, to user's digital support
- Convenient administration of subscriptions to announcements of HSE events

- · No special actions are required to install the system
- To use MyHSE Services Account, you need a computer or mobile device connected to the Internet, and any browser (Google Chrome is recommended). To start working with the system, you need to launch the browser and specify the address <u>https://lk.hse.ru/</u>
- Authorization by student login (iofamilia@edu.hse.ru) and password

### Lessons schedule and HSE App X

### Centralized system for planning the lessons schedule

## Why does a student need lessons schedule?

• Each student has the opportunity to view their current schedule using information technologies, as well as receive notifications about changes to the corporate address

- No special actions are required to install the system
- To start working with the system, you need to launch the browser and specify the address: <u>https://ruz.hse.ru</u>
- Authorization by student login (iofamilia@edu.hse.ru) and password
- Through the mobile application "HSE App X". The app is available for download for iOS, Google Play\_

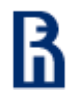

## Student's personal account in LMS

### LMS (Learning Management System)

The HSE educational space that connects all participants of the educational process (students, teachers and employees)

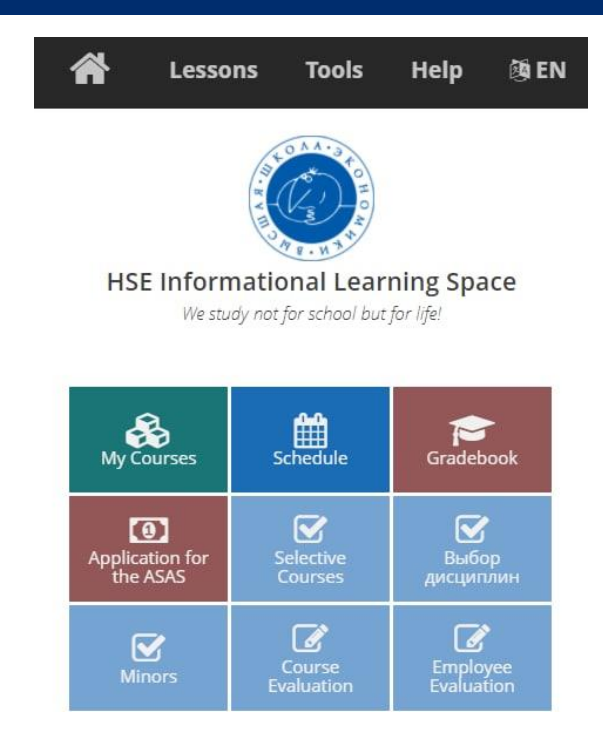

### Why does a student need an LMS?

- Organization of the educational process
- Interaction with teachers
- Teaching quality assessment
- Student's portfolio

- No special actions are required to install the system
- To start working with the system, you need to launch the browser and specify the address: <u>http://lms.hse.ru</u>
- Authorization by student login (<u>iofamilia@edu.hse.ru</u>) and password

### LMS: electronic gradebook

| My                                                                                                    | gradebook                                                | ζ.                                 |                                                                                                    |                                                                 |                                                                                |
|----------------------------------------------------------------------------------------------------|----------------------------------------------------------|------------------------------------|----------------------------------------------------------------------------------------------------|-----------------------------------------------------------------|--------------------------------------------------------------------------------|
| Current Racing. 39 / 98<br>Percentile (settermined by program); 11.1<br>GPA: 8.37                                                                                                    |                                                          | .11                                | Applied crests: 244<br>Creatis applied hours(over<br>Credits applied hours(over<br>Credits applied hours(in clar |                                                                 | olied credits: 244<br>slied hours(overall): 9234<br>lied hours(in class): 3025 |
|                                                                                                    |                                                          |                                    |                                                                                                    |                                                                 |                                                                                |
| 2018/2019 education year                                                                                                    | 2017/2018 education year                                 | 2016/2017 education ye             | ear 2015/2                                                                                                    | 016 education year                                              | Current Raiting                                                                |
| 2018/2019 education year<br>Гекущий рейтинг после                                                                                                    | 2017/2018 education year<br>пересдач 2018/2019уч.г. (1-2 | 2016/2017 education у<br>модули)   | zar 2015/2                                                                                                    | 016 education year                                              | Current Raiting                                                                |
| 2018/2019 education year<br>Гекущий рейтинг после<br>Credits Summary                                                                                                    | 2017/2018 education year<br>пересдач 2018/2019уч.г. (1-2 | -2016/2017 education уе<br>модули) | ear 2015/2/                                                                                                    | 016 education year<br>27                                        | Current Raiting                                                                |
| 2018/2019 education year<br>Текущий рейтинг после<br>Credits Summary<br>Credit ranking amount                                                                                                    | 2017/2018 education year<br>пересдач 2018/2019уч.г. (1-2 | 2016/2017 education ye<br>модули)  | 2015/2/                                                                                                    | 016 education year<br>27<br>22i                                 | Current Raiting                                                                |
| <mark>2018/2019 education year<br/>Текущий рейтинг после</mark><br>Credits Summary<br>Credit ranking amount<br>Normalization Factor                                                                                          | 2017/2018 education year<br>пересдач 2018/2019уч.г. (1-2 | 2016/2017 education ус<br>модули)  | 2015/2/                                                                                                    | 016 education year<br>27<br>221<br>1                            | Current Raiting                                                                |
| 2018/2019 education year<br>Текущий рейтинг после<br>Credits Summary<br>Credit ranking amount<br>Normalization Factor<br>Normal credit ranking amount                                                                        | 2017/2018 education year<br>пересдач 2018/2019уч.г. (1-2 | 2016/2017 education у<br>модули)   | 2015/2                                                                                                    | 016 education year<br>27<br>221<br>1<br>221                     | Current Raiting                                                                |
| 2018/2019 education year<br>Текущий рейтинг после<br>Credits Summary<br>Credit ranking amount<br>Normalization Factor<br>Normal credit ranking amount<br>Minimal Grade                                                       | 2017/2018 education year<br>пересдач 2018/2019уч.г. (1-2 | 2016/2017 education у<br>модули)   | 2015/2:                                                                                                    | 016 education year<br>27<br>221<br>1<br>221<br>7<br>7           | Current Raiting                                                                |
| 2018/2019 education year<br>Текущий рейтинг после<br>Credits Summary<br>Creditranking amount<br>Normalization Factor<br>Normal credit ranking amount<br>Minimal Grade<br>Everage grade                                       | 2017/2018 education year<br>пересдач 2018/2019уч.г. (1-2 | 2016/2017 education уч<br>модули)  | 2015/2                                                                                                    | 016 education year<br>27<br>221<br>1<br>224<br>7<br>8.5         | Current Raiting                                                                |
| 2018/2019 education year<br>Texyuguki pektraver nocne<br>Credits summary<br>Credits anking amount<br>Normalization Factor<br>Normal credit ranking amount<br>Minimal Grade<br>Everage grade<br>Percentie (determined by proj | 2017/2018 education year<br>пересдач 2018/2019уч.г. (1-2 | 2016/2017 education уе<br>модули)  | 2015/2                                                                                                    | 016 education year<br>27<br>22:<br>1<br>22:<br>7<br>8.5<br>11.1 | Current Raiting                                                                |

# Why does a student need a gradebook?

- Exam grades are available to each student in gradebook in the LMS
- Student ratings publication and updating takes place at a certain time
- The student's position among his classmates is highlighted in red

- To start working with the system, you need to launch the browser and specify the address: <u>http://lms.hse.ru</u>
- On the main page of the cabinet, click on the name «Gradebook»
- Your credit book will open with grades for academic periods

| Зачётная книжка                                                                                  |                       | e    | )      |          | Зач<br>Зачтённ<br>Зачтённ | тённые кредиты: 115.5<br>нные часы(общие): 43<br>ые часы(аудиторные): | 20<br>1056 |           |                                    |
|--------------------------------------------------------------------------------------------------|-----------------------|------|--------|----------|---------------------------|-----------------------------------------------------------------------|------------|-----------|------------------------------------|
| 2013/2014 уч. год 2012/2013 уч. год 2017/2012 уч. год<br>Дисциплина                              | Итоговое<br>Испытание | Часы |        | Кредитов | Оценка                    |                                                                       | Пересдачи  | Последняя | Преподаватель                      |
|                                                                                                  |                       | общ. | аудит. |          | 10<br>балльная            | 5 балльная                                                            |            | сдача     |                                    |
| 2 модуль                                                                                         |                       |      |        |          |                           |                                                                       |            |           |                                    |
| Система высшего образования РФ:политика.право,управление,экономика                               | Экзамен               | 216  | 128    | 6        | 8                         | OHMNING                                                               | 0          | 06-09-12  | Т.В. Абанкина, А.А.<br>Вавилова    |
| Научню исследовательский семинар                                                                 | 3aver -               | 216  | 76     | 6        | 8                         | OHMNNTO                                                               | 0          | 04-09-12  | И.В. Абанкина, К.В.<br>Зиньковский |
| Методология научных исследований в менедименте                                                   | Экзамен               | 162  | 64     | 4.5      | 5                         | удовлетворительно                                                     | 0          | 03-09-12  | Э. Лемперт-Шепел                   |
| Научно исследовательская практика                                                                | 3aster                | 216  | 0      | 6        | 9                         | OHPANTO                                                               | 0          | 31-07-12  | К.В. Зиньковский                   |
| Курсован работа                                                                                  | Экламен               | 144  | 0      | 4        | 8                         | OHPNRTO                                                               | 0          | 28-06-12  | Г.Н. Константинов                  |
| Технологии разработки и принятия управленческих решений                                          | Экзамен               | 162  | 64     | 4.5      | 6                         | хорошо                                                                | 0          | 25-06-12  | Н.Б. Филинов                       |
| Стратегии в менеджменте: стратегическое управление в вузе                                        | Экзамен               | 162  | 64     | 4.5      | 8                         | CHEVINTO                                                              | 0          | 21-06-12  | Г.Н. Константинов                  |
| Сравнительный анализ систем высшего образования: прикладные аспекты<br>интернационализации ВУЗов | 3aver                 | 162  | 64     | 4.5      | 8                         | ОЛИМИНО                                                               | 0          | 19-06-12  | С.М.Яковлев                        |
| 1 модуль                                                                                         |                       |      |        |          |                           |                                                                       |            |           |                                    |
| Современные исследования высшего образования                                                     | 3aver .               | 162  | 64     | 4.5      | 6                         | хорошо                                                                | 0          | 05-09-12  | М. Джонсон                         |
|                                                                                                  |                       |      |        |          |                           |                                                                       |            |           |                                    |

### LMS: Registration for selective courses

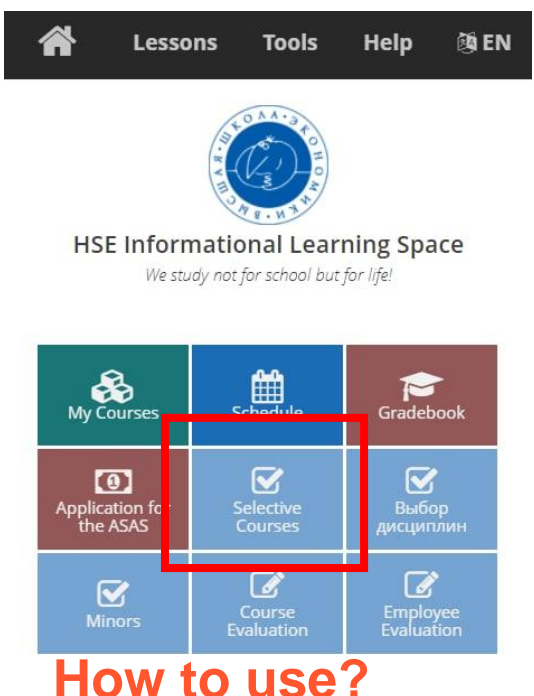

## What are selective courses?

- Selective courses are included in the individual student's learning trajectory <a href="https://electives.hse.ru/">https://electives.hse.ru/</a>
- Registration for courses is recorded in the LMS and integrated with the individual plan of each student
- The module is adapted for undergraduate, graduate, specialty students, as well as short-term programs
- The ability to enroll in courses taking into account the number of credits

- To start working with the system, you need to launch the browser and specify the address <u>http://lms.hse.ru</u>
- On the main page of the cabinet, click on the name "Elective Courses"
- In a new window you will see a list of elective courses available to you

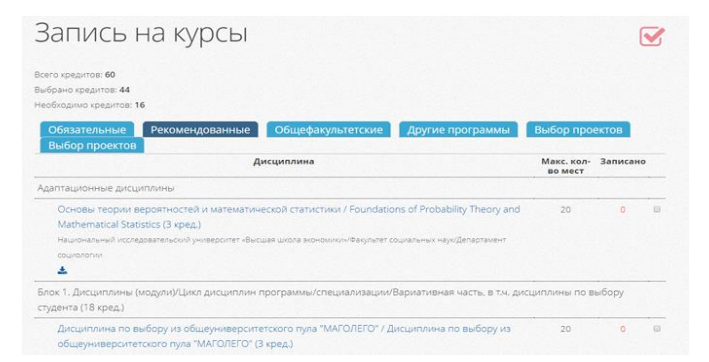

### LMS: Teaching Quality Assessment (TQA)

## Why does a student need TQA?

• Participation in the assessment of the quality of teaching

## How to use?

- To start working with the system, you need to launch the browser and specify the address: <u>http://lms.hse.ru</u>
- Student assessment of teaching is made in the LMS section "Evaluate your courses"
- The training office will inform you that it's time to fill out the questionnaire
- The questionnaire is available in the LMS personal account three weeks before the start of the session of each academic period
- It is necessary to evaluate your courses 4 times for the disciplines conducted in each of the modules

#### Regular monitoring of employee performance

#### Dear Programme Academic Supervisor!

We ask you to evaluate the work of your Programme Office staff on three indicators:

- 1). Quality and efficiency of organization of the educational process;
- 2). Knowledge of regulatory framework and corporate information systems;

3). Ability to establish and maintain productive communication with employees, managers, students (customer focus)

| # | Period         | Start Date                                 | End Date                                   | Status                            |
|---|----------------|--------------------------------------------|--------------------------------------------|-----------------------------------|
| 1 | 2020/2021 year | 19:30 04.06.2020 г. по московскому времени | 23:59 04.07.2021 г. по московскому времени | СОП завершен, анкета не заполнена |

#### Detailed instructions for students: <u>https://www.hse.ru/evaluation/forst</u>

### LMS: Student's portfolio

| Administrator Lessons To                                                                                                    | ools Help 🕅 EN                                                                                                    | Комахина-Никольская Екатерина Антоновна                                                                                                    | ۲   |
|----------------------------------------------------------------------------------------------------|----------------------------------------------------------------------------------------------------|----------------------------------------------------------------------------------------------------|-----|
| 🖓 User portfolio 🗲 Scientific activitie                                                                                                    | 25                                                                                                    |                                                                                                    |     |
|                                                                                                    |                                                                                                    | PUBLICATIONS                                                                                                    |     |
| R                                                                                                    | Year of the publication:                                                                                                    | Y                                                                                                    | 9/9 |
|                                                                                                    | Абрамова Е. А., Вытнов<br>в круге //ЭЛЕКТРОННО<br>СОВРЕМЕННЫХ ИССЛЕ<br>Рагтісіраtes in the competiti                          | а А. О. Введение в теорию математических бильярдов. Бильяр<br>ЕнАУ-ИЮ. ПРАКТИЧЕСКОЕ ПЕРИОДИЧЕСКОЕ ИЗДАНИЕ «ВЕСТНИ<br>ДОВАНИЙ». – 2018. № 10-5 (25). С. 120-122. 2                                                | ĸ   |
| BRAMOVA EKATERINA ANDREEVNA                                                                                                    | Абрамова Е. А. Траекто<br>НАУЧНО-ПРАКТИЧЕСКС<br>ИССЛЕДОВАНИЙ». – 20<br>Рагтісіраtes in the competiti                          | рии движения материальной точке на торе // ЭЛЕКТРОННОЕ<br>5 ПЕРИОДИЧЕСКОЕ ИЗДАНИЕ «ВЕСТНИК СОВРЕМЕННЫХ<br>18. – № 10-7 (25). – С. 141–143. В<br>о for an Advanced State Academic Scholarshio                     | ľ   |
| Image: Control and Control and | Вытнова А. О., Абрамое<br>налогообложения мало<br>ПЕРИОДИЧЕСКОЕ ИЗДА<br>2 (26) С. 61–63. 2<br>● Participates in the competiti | іа Е. А. Анализ отечаственного и зарубежного опыта<br>го бизнеса и крутных корпораций // УЛЕКТРОННОЕ<br>иНие верстник СОВРЕМЕННЫХ И ССЛЕДОВАНИЙ». – 2018. – № 1<br>on for an Advanced State Academic Scholarshio | 1-  |
| projects cheative activities                                                                                                    | Абрамова Е.А. Босова                                                                                                    | А А БИЛЬЯРЛЫ В ТРЁХМЕРНЫХ ОБЛАСТЯХ // Межлунаролный                                                                                                    |     |
| t: activities Search portfolio                                                                                                    |                                                                                                    | CONFERENCES                                                                                                    |     |
|                                                                                                    | No conferences                                                                                                    |                                                                                                    |     |
|                                                                                                    |                                                                                                    | GRANT FOR R&D                                                                                                    |     |
|                                                                                                    | No works                                                                                                    |                                                                                                    |     |

# Why does a student need a portfolio?

• Students can bring together achievements in all areas of student life

- To start working with the system, you need to launch the browser and specify the address: <u>http://lms.hse.ru</u>
- On the main page of the cabinet, click on the button with your full name
- In the drop-down list, select the "My Portfolio"section

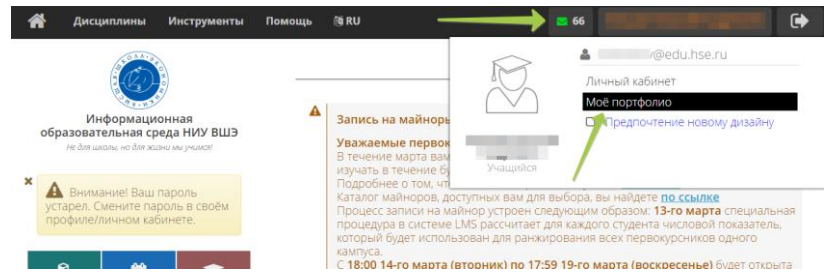

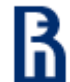

### SmartLMS

## The next generation of the LMS information management system, which supports all modern online learning formats

https://edu.hse.ru/

## What will be in SmartLMS?

- A number of additional features and adaptation for mobile devices
- Support for any type of content: text, images, presentations, tests and courses, videos.
- The ability to easily embed a variety of tools: simulators, simulators, proctoring
- Adapted user interface

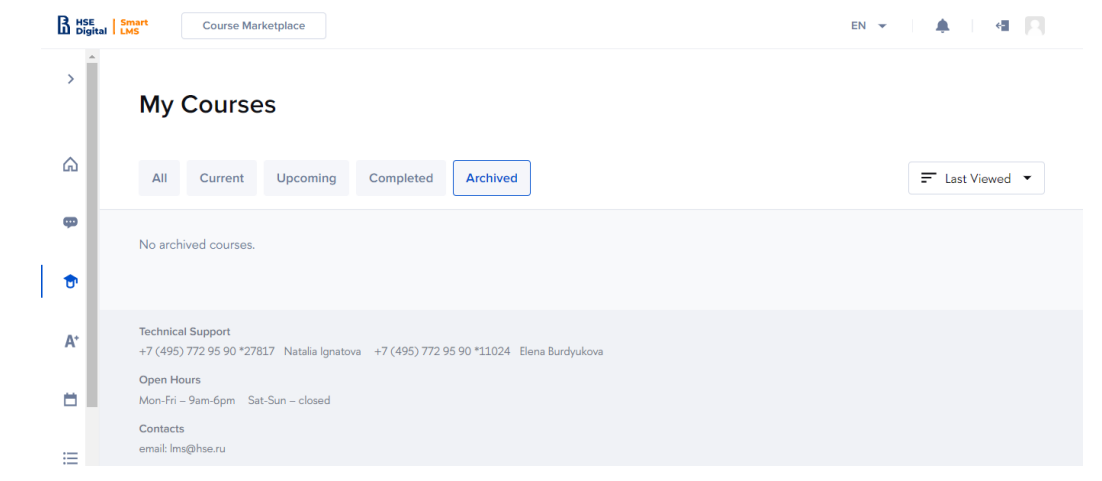

#### Full transition to SmartLMS – 01.01.2022

### **HSE**.Navigation

Mobile application, detailed navigator with a map of the HSE's buildings on Pokrovka and Shabolovka

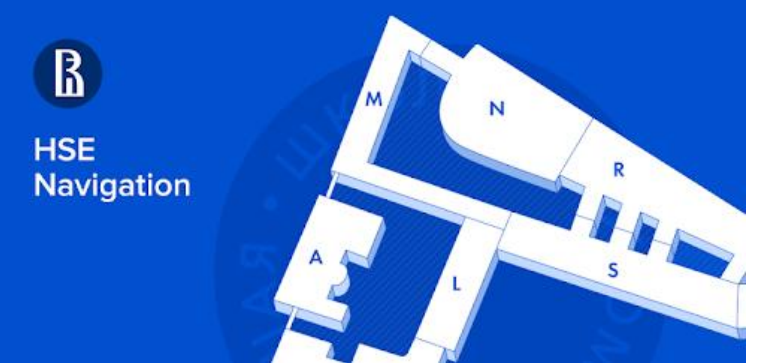

## How to use?

• The application can be downloaded in <u>Apple Store</u> and <u>Google Play</u>.

# Why does a student need a HSE.Navigation?

- Helps you navigate through all the HSE buildings on Pokrovka (and Shabolovka)
- You can see classrooms, corridors, elevators, stairs and toilets on the map
- The navigator will show the most optimal route from point A and point B

Do you have any suggestions or questions? Please contact technical support — <u>navigation@hse.ru</u>

### Section COVID-19 in application HSE App X

Section for downloading the vaccination certificate and information about the medical contraindications

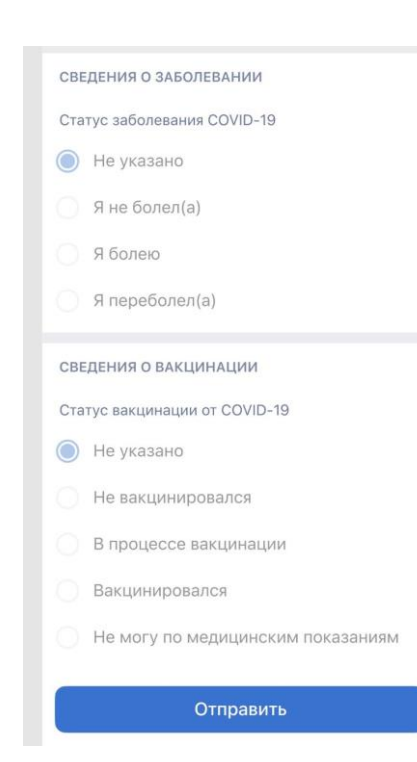

# Why does a student need a section COVID-19?

- A convenient way to report the status of vaccination, a previous illness or the medical contraindications
- Helping the university reduce the risks of infection

- Download HSE Apps (<u>iOS</u>, <u>Google Play</u>)
- Log in to your profile using your corporate email username and password
- Select the COVID-19 section and consent to the transfer of data about your university status
- Choose your status (ill/not ill)
- Choose the vaccination status (whether you have been vaccinated or not)
- If you have a vaccination, specify the date of introduction of the two components. If you are in the process of vaccination, specify the expected date when you will be given a second vaccination
- Upload a document confirming your status: it can be a certificate of vaccination or the medical contraindications

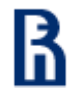

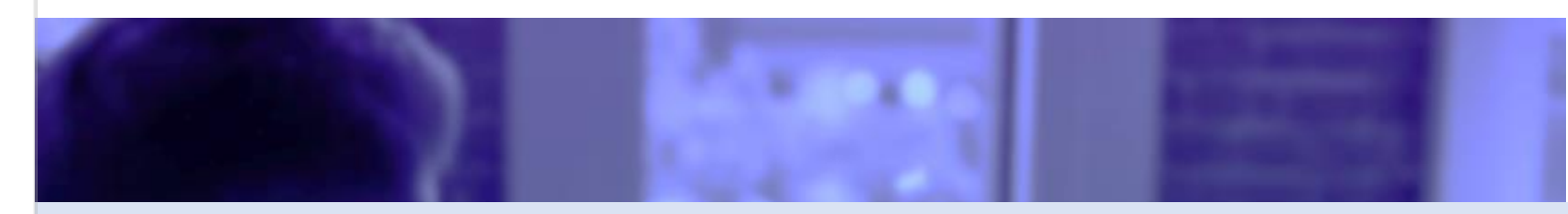

# **HSE Hotline (IT-Support)**

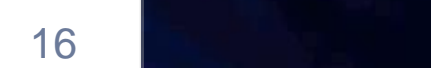

### University's IT-Support Service

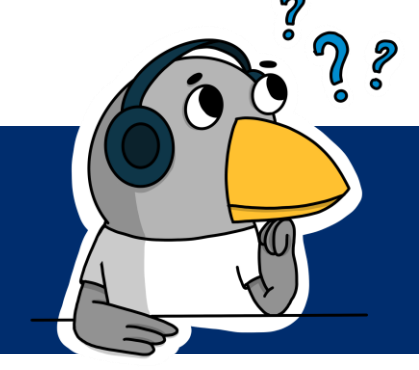

## Why does a student need a HSE Hotline?

A quick channel for question the use of all HSE's digital tools and services

## How to get a consultation?

#### • **By phone** +7 (495) 625-50-15 or a multi-channel number +7 (495) 772-95-90 \*55555

### By MyHSE Services Account

Contact us via the HSE Hotline button in the MyHSE Services Account

### • E-mail HSE.Digital

Send a request to e-mail digital@hse.ru

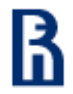

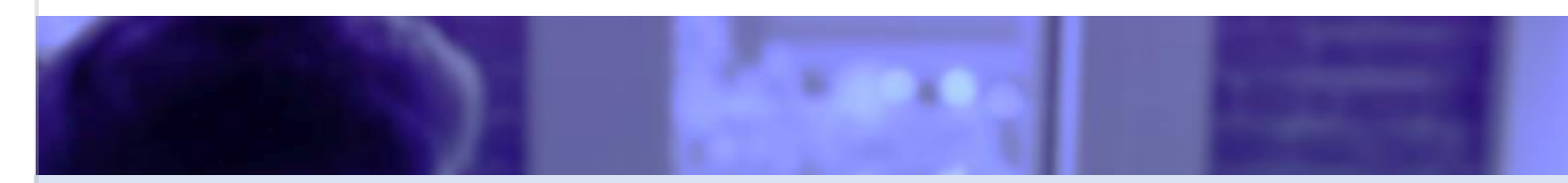

## **HSE SmartAssistants**

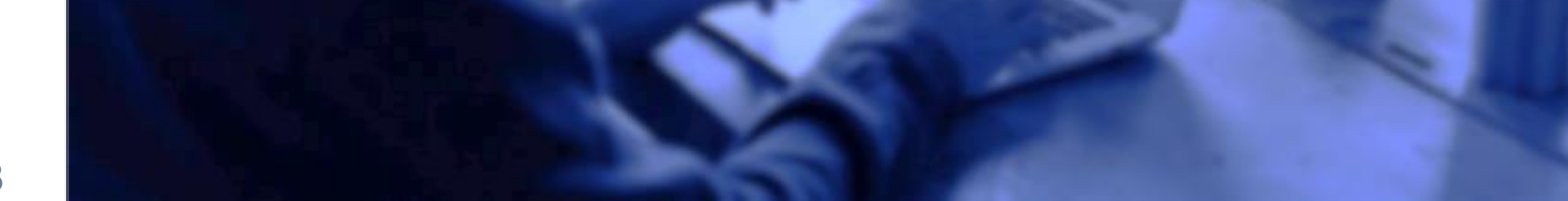

### **HSE SmartAssistants**

A social and technological in HSE, in which students and young employees of the university under the supervision of specialists of the Digital Block help students, teachers and employees to live in a new digital environment

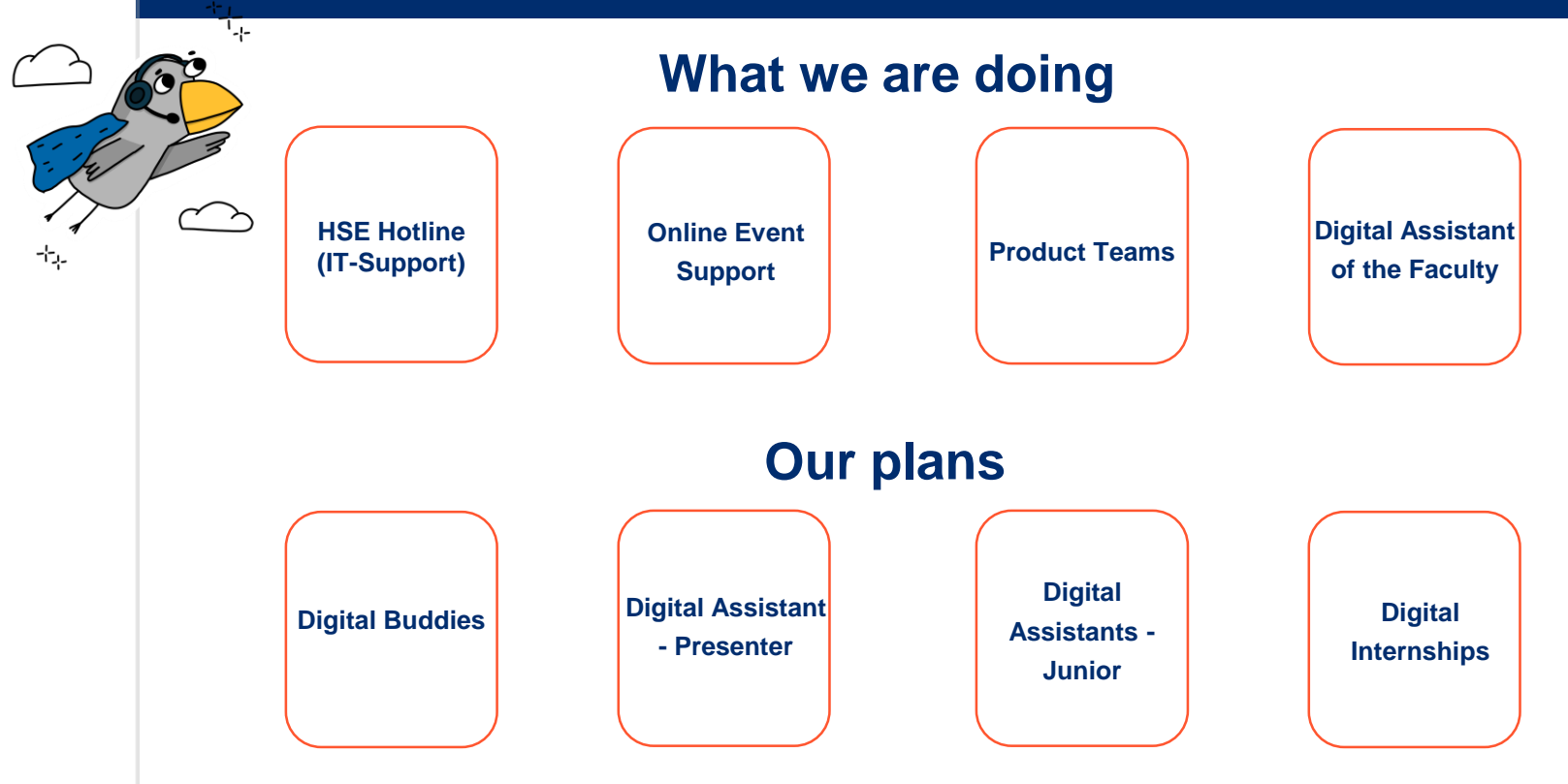

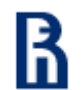

### Why to go to the project

Improving the level of digital competencies

Getting work experience at the HSE and beyond

**Explore digital services** 

**First salary** 

Developing timemanagement skills Acquirement of skills in working with Jira and Confluence systems

**Professional and career growth** 

Mentoring of leading HSE IT specialists

Participation in the university's IT processes from the inside

20

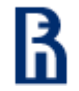

### Options to get into the project

### How to apply for participation in the project?

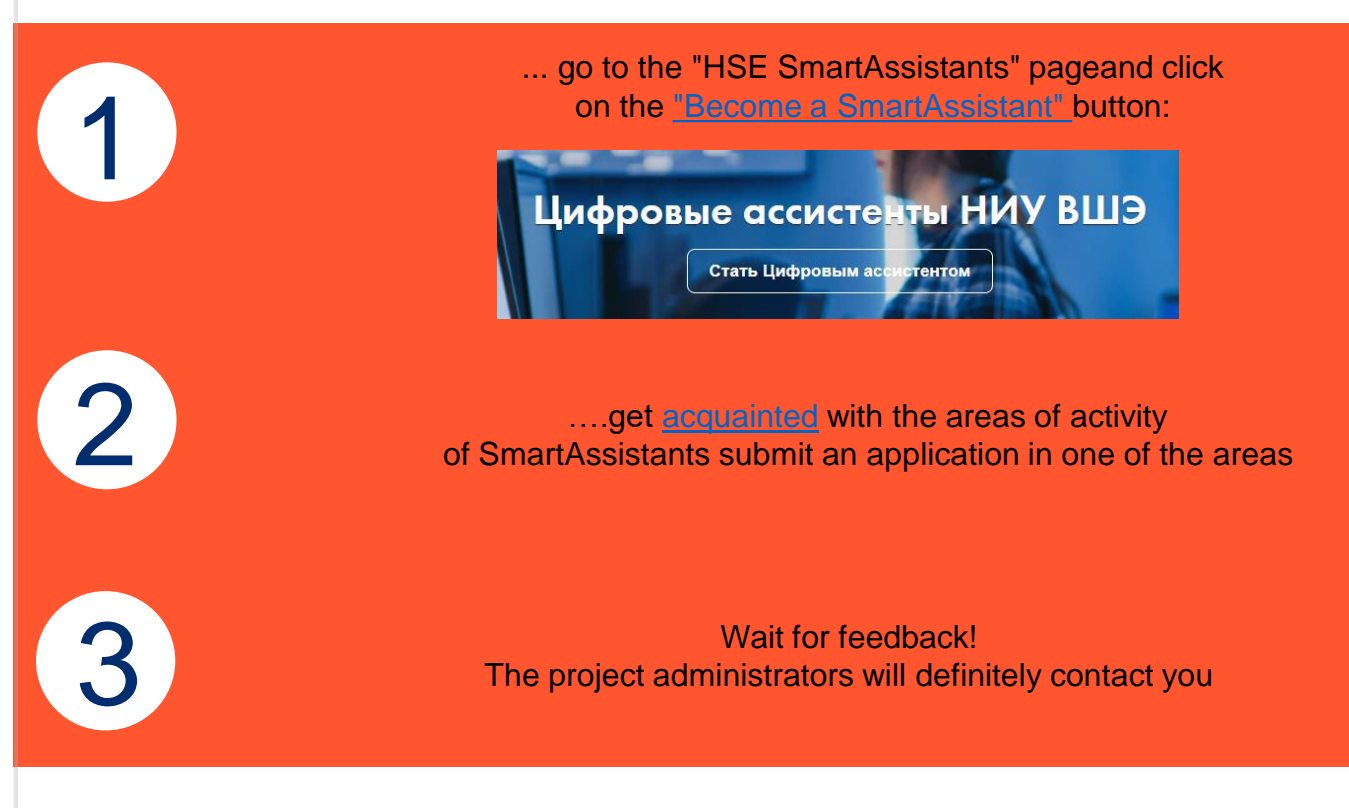

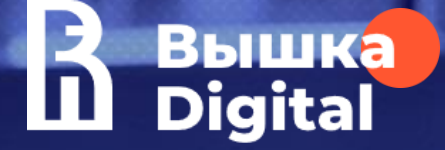

# Thanks for your attention!